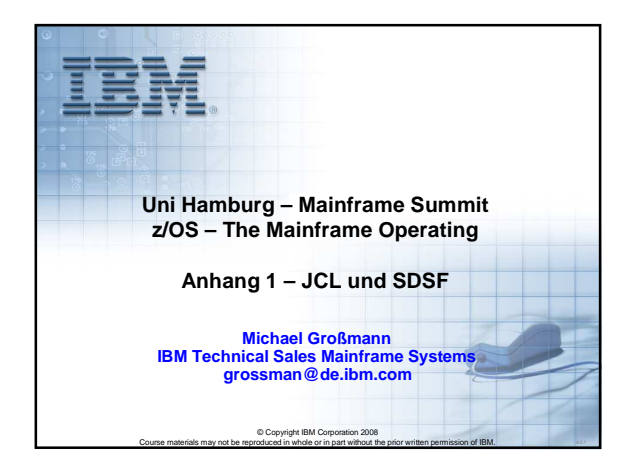

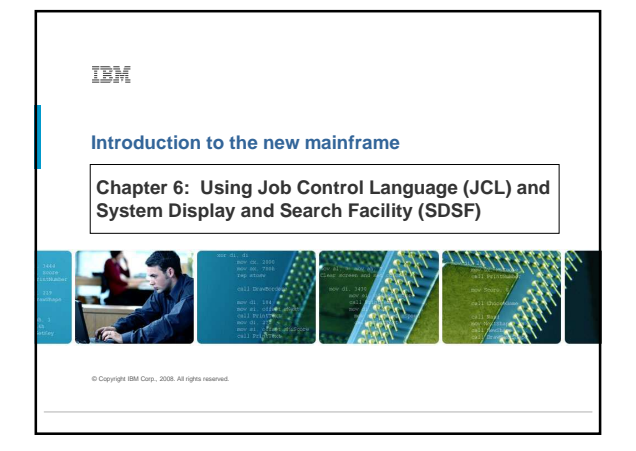

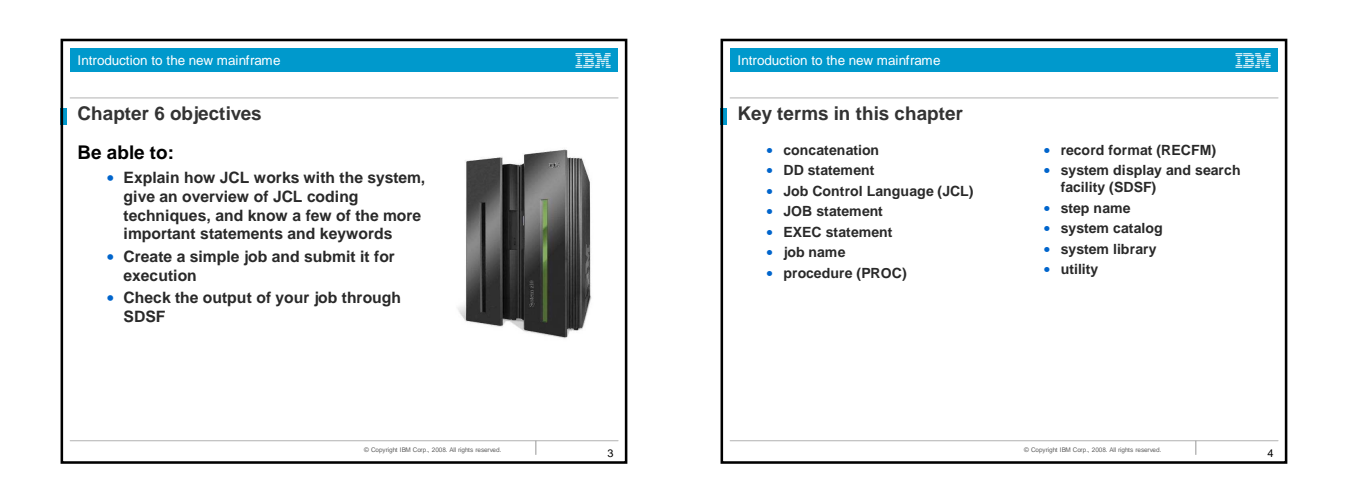

| Introduction to the new mainframe                                                                                        | IBM             |
|----------------------------------------------------------------------------------------------------|-----------------|
| What is JCL?                                                                                                    |                 |
| Job control language (JCL) tells the system what pro<br>to execute and provides a description of program<br>and outputs. | ogram<br>inputs |
| There are three basic JCL statements: <ul> <li>JOB statement</li> <li>EXEC statement</li> <li>DD statement</li> </ul>    |                 |
|                                                                                                    |                 |
| © Copyright IBM Corp., 2006. All rights issuerved.                                                                       | 5               |

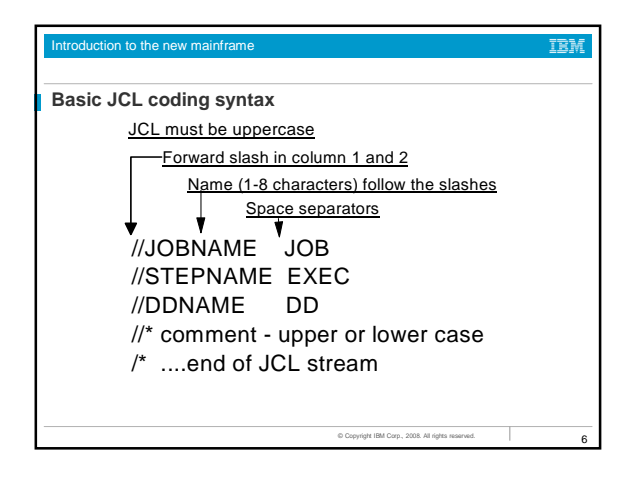

| I | Introduction to the new mainframe           |                                                   |  |  |  |  |  |  |  |  |
|---|---------------------------------------------|---------------------------------------------------|--|--|--|--|--|--|--|--|
| I |                                             |                                                   |  |  |  |  |  |  |  |  |
|   | JCL exam                                    | ple                                               |  |  |  |  |  |  |  |  |
|   | //MYJOB                                     | JOB 1,MSGCLASS=T                                  |  |  |  |  |  |  |  |  |
| I | //MYSORT                                    | EXEC PGM=SORT                                     |  |  |  |  |  |  |  |  |
| I | //SORTIN DD DISP=SHR,DSN=IBMUSER.AREA.CODES |                                                   |  |  |  |  |  |  |  |  |
| I | //SORTOUT DD SYSOUT=*                       |                                                   |  |  |  |  |  |  |  |  |
| I | //SYSOUT                                    | DD SYSOUT=*                                       |  |  |  |  |  |  |  |  |
| I | //SYSIN                                     | DD *                                              |  |  |  |  |  |  |  |  |
| I | SORT FIELDS=(1,3,CH,A)                      |                                                   |  |  |  |  |  |  |  |  |
| I | /*                                          |                                                   |  |  |  |  |  |  |  |  |
| I |                                             |                                                   |  |  |  |  |  |  |  |  |
| I |                                             |                                                   |  |  |  |  |  |  |  |  |
| I |                                             |                                                   |  |  |  |  |  |  |  |  |
| I |                                             |                                                   |  |  |  |  |  |  |  |  |
| I |                                             |                                                   |  |  |  |  |  |  |  |  |
| I |                                             |                                                   |  |  |  |  |  |  |  |  |
| I |                                             |                                                   |  |  |  |  |  |  |  |  |
| I |                                             | © Copyright IBM Corp., 2008. All rights reserved. |  |  |  |  |  |  |  |  |

| Introduction to the                            | e new mainframe                                                                                                    | IBM |
|------------------------------------------------|----------------------------------------------------------------------------------------------------|-----|
| In the prece                                   | eding example                                                                                                    |     |
| MYJOB<br>MYSORT<br>SORTIN<br>SORTOUT<br>SYSOUT | Job name<br>Step name<br>DD name for program input<br>DD name for program output<br>Where to send system output<br>messages (such as a data set) |     |
| SYSIN                                          | Specifies whether the input will be data or control statements.                                                                                  |     |
|                                                | © Copyright IBM Corp., 2008. All rights reserved.                                                                                                | 8   |

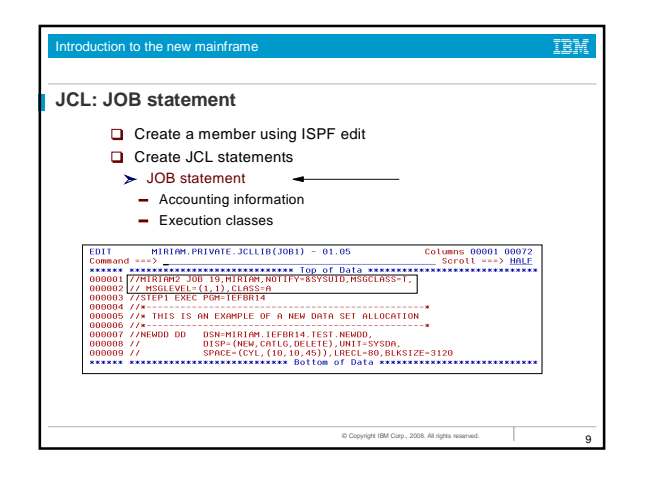

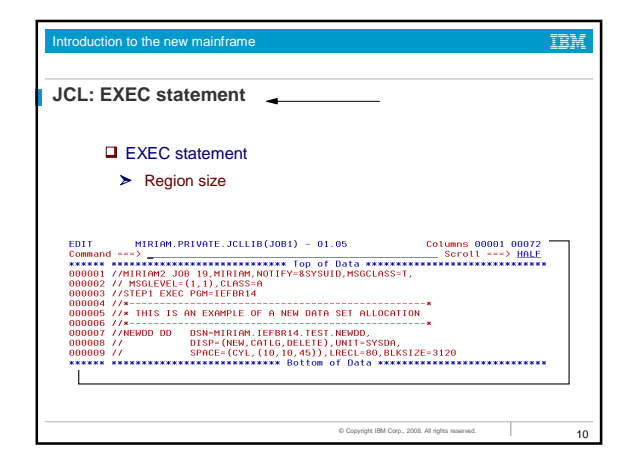

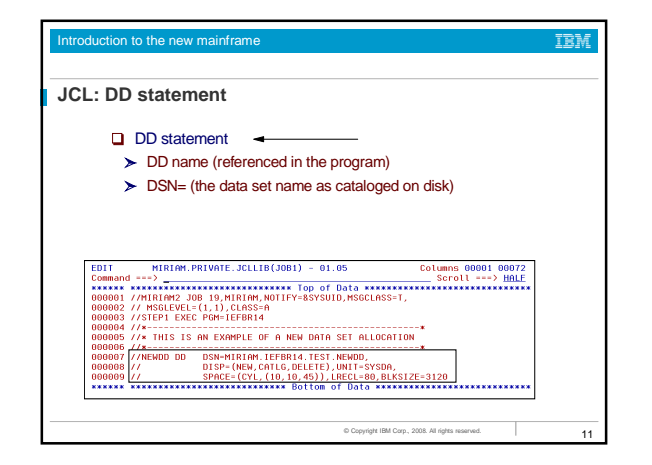

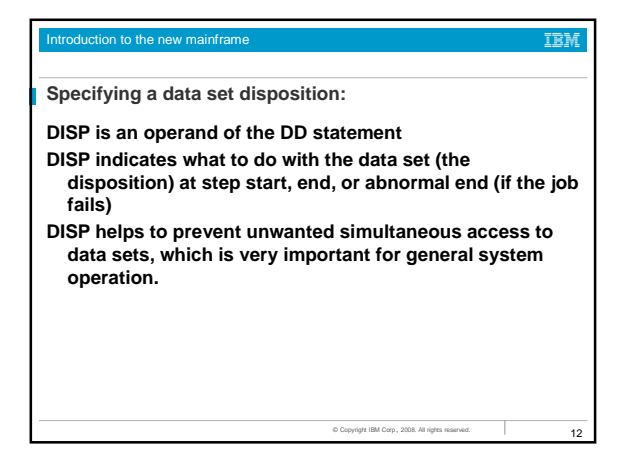

| Introduction to the new mainframe                                 | Introduction to the new mainframe                                                                                               |
|-------------------------------------------------------------------|----------------------------------------------------------------------------------------------------|
| Uses of the DISP= operand                                         | Creating a new data set                                                                                                    |
| DISP=(status,normal end,abnormal end)<br>DISP=(status,normal end) | New data sets can be created through JCL by using the<br>DISP=NEW parameter.                                                    |
| DISP=status                                                       | For a DISP=NEW request, you need to supply more<br>information, including:                                                      |
| where status can be                                               | A data set name, DSN=                                                                                                    |
| NEW                                                               | <ul> <li>The type of device for the data set, UNIT=sysda</li> </ul>                                                             |
| SHR     MOD                                                       | <ul> <li>If a disk is used, the amount of space to be allocated for the<br/>primary extent must be specified, SPACE=</li> </ul> |
|                                                                   | <ul> <li>If it is a partitioned data set, the size of the directory must be<br/>specified within the SPACE parameter</li> </ul> |
|                                                                   | Optionally, DCB parameters can be specified.                                                                                    |
|                                                                   |                                                                                                    |

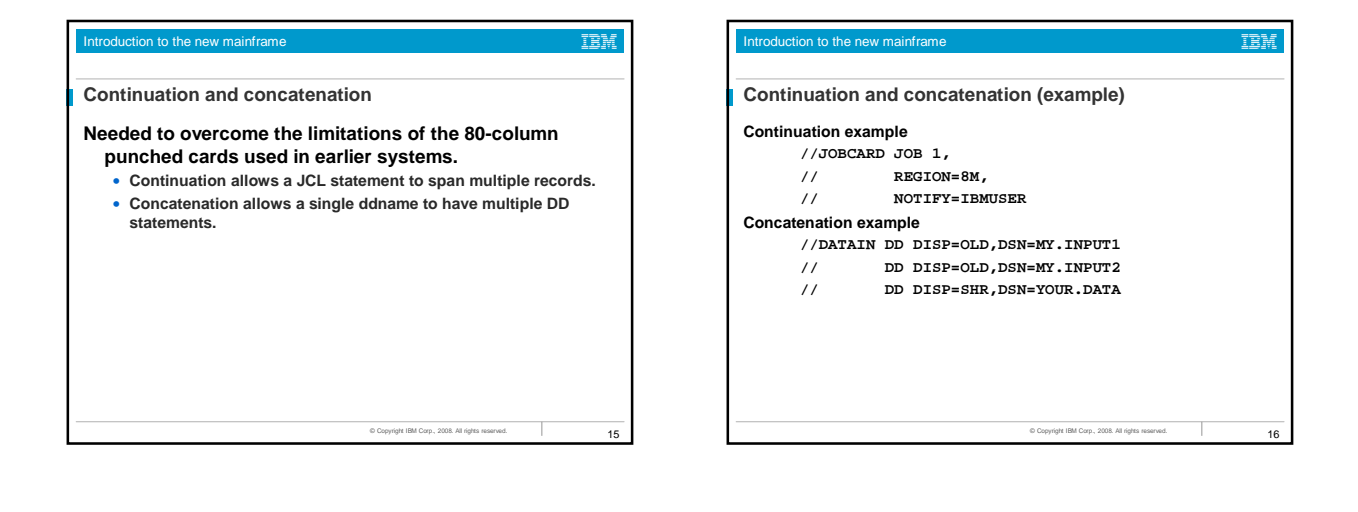

| Introduction to th                                                         | ne new mainframe                                                                                  | IBM |
|----------------------------------------------------------------------------|---------------------------------------------------------------------------------------------------|-----|
| JCL proced                                                                 | dures - example                                                                                   |     |
| //MYJOB<br>//MYPROC<br>//MYSORT<br>//SORTIN<br>//SORTOUT<br>//SYSOUT<br>// | JOB 1<br>PROC<br>EXEC PGM=SORT<br>DD DISP=SHR, DSN=&SORTDSN<br>DD SYSOUT=*<br>DD SYSOUT=*<br>PEND |     |
|                                                                            | © Copyright IBM Corp., 2008. All rights reserved.                                                 | 17  |

| Introduction t                                                                    | o the new mainframe                                                                | IBM |
|-----------------------------------------------------------------------------------|------------------------------------------------------------------------------------|-----|
| JCL proc                                                                          | edures (continued)                                                                 |     |
| //MYJOB<br>//*<br>//MYPROC<br>//MYSORT<br>//SORTIN<br>//SORTOUT<br>//SYSOUT<br>// | JOB 1<br>PROC<br>EXEC PGM=SORT<br>DD DISP=SHR, DSN=&SORTDSN<br>DD SYSOUT=*<br>PEND |     |
| //STEP1<br>//SYSIN<br>SORT FIE                                                    | EXEC MYPROC,SORTDSN=IBMUSER.AREA.CODES<br>DD *<br>LDS=(1,3,CH,A)                   |     |
|                                                                                   | © Converte IBM Com. 2008. All rinter reserved                                      |     |

IRM

| L procedu   | res statement override                        |
|-------------|-----------------------------------------------|
| //MYJOB     | JOB 1                                         |
| //*         | *                                             |
| //MYPROC    | PROC                                          |
| //MYSORT    | EXEC PGM=SORT                                 |
| //SORTIN    | DD DISP=SHR, DSN=&SORTDSN                     |
| //SORTOUT   | DD SYSOUT=*                                   |
| //SYSOUT    | DD SYSOUT=*                                   |
| //          | PEND                                          |
| //*         | *                                             |
| //STEP1     | EXEC MYPROC, SORTDSN=IBMUSER.AREA.CODES       |
| //MYSORT.SO | DRTOUT DD DSN=IBMUSER.MYSORT.OUTPUT,          |
| 11          | DISP=(NEW,CATLG),SPACE=(CYL,(1,1)),           |
| 11          | UNIT=SYSDA, VOL=SER=SHARED,                   |
| //          | DCB=(LRECL=20, BLRS1ZE=0, RECFM=FB, DSORG=PS) |
| //SISIN     | * UU                                          |

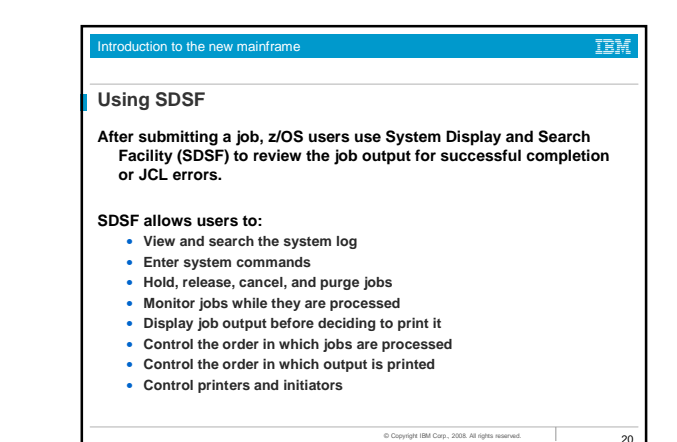

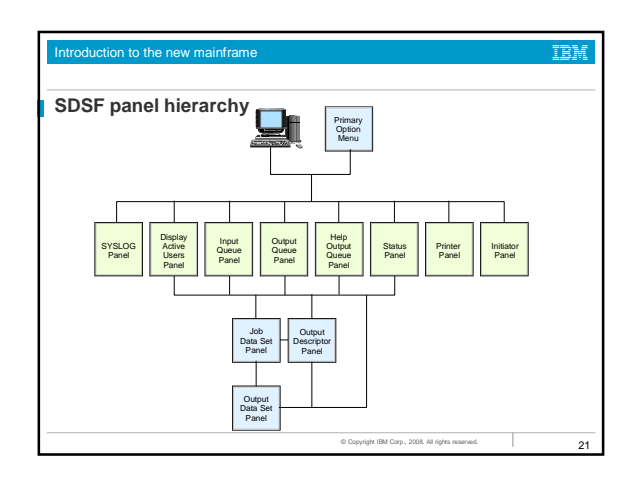

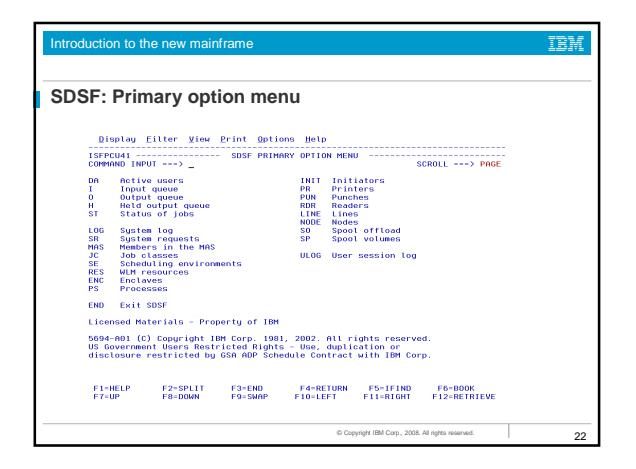

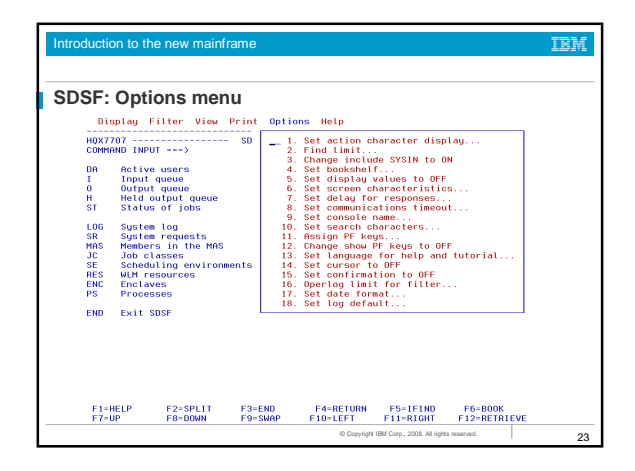

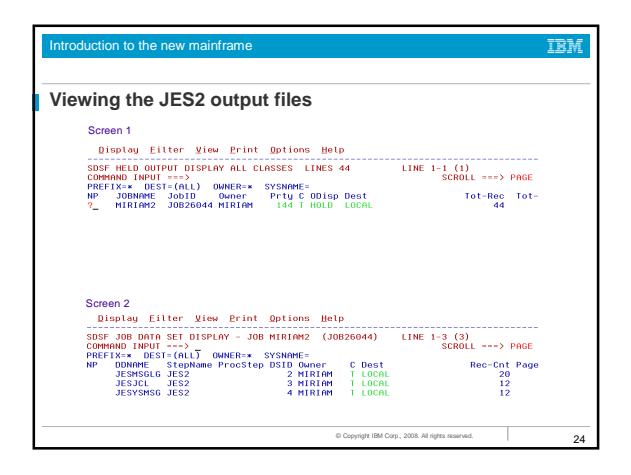

| SF: Display active users (DA) |            |          |           |            |          |       |      |       |          |        |  |
|-------------------------------|------------|----------|-----------|------------|----------|-------|------|-------|----------|--------|--|
| D                             | isplay Fi  | lter Vie | w Print   | Options    | Help     |       |      |       |          |        |  |
| SDSI                          | DA SC67    | SC67     | PAG 0     | SIO        | 7 CPU 6/ | 7     | LIN  | E 1-2 | 5 (64)   |        |  |
| COM                           | CAND INPUT | >        |           |            |          |       |      | S     | CROLL == | => PAG |  |
| PREI                          | FIX=* DES  | T=LOCAL  | OWNER=* : | SORT=JOBN. | AME/A    |       |      |       |          |        |  |
| nν                            | JUBNAME    | STEVNAME | PROCETER  | JORID      | OWNER    | C 205 | - 02 | REAL  | PAGING   | 510    |  |
|                               | -MASIER-   |          |           | 51006373   | TRASIERT | 20.0  |      | 1309  | 0.00     | 0.00   |  |
|                               | ALLOCAS    | ANTAGOOO | TEEDBOO   |            |          | NO    | PP   | 1216  | 0.00     | 0.00   |  |
|                               | ANTMATN    | ANTMAIN  | TEFPROC   |            |          | NS    | FF   | 4541  | 0.00     | 0.00   |  |
|                               | APPC       | APPC     | APPC      |            |          | NS    | FE   | 2653  | 0 00     | 0.00   |  |
|                               | ASCH       | ASCH     | ASCH      |            |          | NS    | FE   | 267   | 0.00     | 0.00   |  |
|                               | BPXOINIT   | BPXOINIT | BPXOINIT  |            |          | LO    | FF   | 315   | 0.00     | 0.00   |  |
|                               | CATALOG    | CATALOG  | IEFPROC   |            |          | NS    | FF   | 1246  | 0.00     | 0.00   |  |
|                               | CICSPAAY   | CICSPAAY | CICS520   | STC06504   | STC      | NS    | FE   | 4330  | 0.00     | 0.00   |  |
|                               | CONSOLE    | CONSOLE  |           |            |          | NS    | FF   | 597   | 0.00     | 0.00   |  |
|                               | DFRMM      | DFRMM    | IEFPROC   | STC06363   | STC      | NS    | FE   | 510   | 0.00     | 0.00   |  |
|                               | DFSMSHSM   | HSMSC67  | DFSMSHSM  | STC13178   | STC      | NS    | FE   | 6199  | 0.00     | 0.00   |  |
|                               | DUMPSRV    | DUMPSRV  | DUMPSRV   |            |          | NS    | FF   | 160   | 0.00     | 0.00   |  |
|                               | FTPDMVS1   | STEP1    |           | STC06477   | STC      | LO    | FF   | 470   | 0.00     | 0.00   |  |
|                               | FTPDOE1    | STEP1    |           | STC06475   | FTPDOE   | LO    | FF   | 469   | 0.00     | 0.00   |  |
|                               | GRS        | GRS      |           |            |          | NS    | FF   | 894   | 0.00     | 0.00   |  |
|                               | TEFSCHAS   | TEFSCHAS |           |            |          | NS    | 55   | 25    | 0.00     | 0.00   |  |
|                               | IMWEBSUF   | INWEBSUF | WEBSRV    | STC15245   | WEBSRV   | IN    | FE   | 15T   | 0.00     | 0.00   |  |

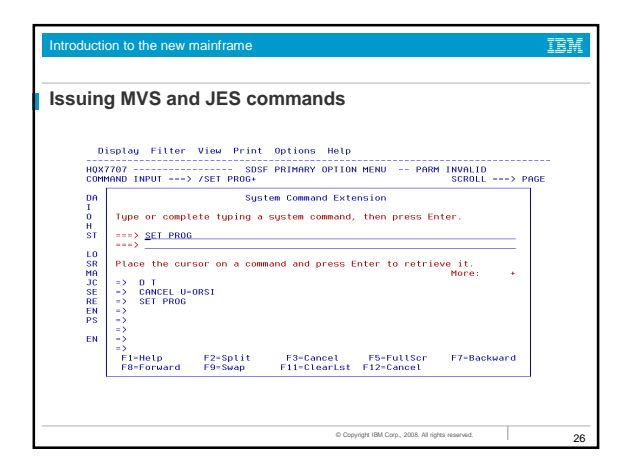

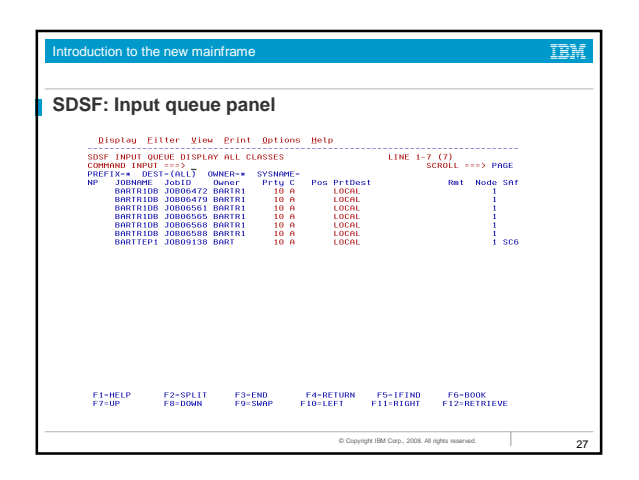

| ntroduction to t           | he new mainfram                   | e                                                  |                      |                                    | IBM |
|----------------------------|-----------------------------------|----------------------------------------------------|----------------------|------------------------------------|-----|
| SDSF: Out                  | put queue i                       | oanel                                              |                      |                                    |     |
| Display                    | <u>E</u> ilter ⊻iew <u>P</u> ri   | nt Options Hel                                     | р                    |                                    |     |
| SDSF OUTPUT<br>COMMAND INF | ALL CLASSES ALL                   | ORMS LINES                                         | 304,174 1            | INE 1-24 (266)<br>SCROLL ===> PAGE |     |
| PREFIX=* L                 | EST=(ALL) OWNER=<br>E JobID Owner | <ul> <li>SYSNAME=</li> <li>Prtu C Eorms</li> </ul> | Dest                 | Tot-Rec                            |     |
| RMF                        | STC16499 STC                      | 144 A STD                                          | LOCAL                | for neo                            |     |
| JJONES                     | DB JOB17936 JJONE                 | 5 144 A STD                                        | LOCAL                | 34                                 |     |
| JJONES                     | DB JOB17937 JJONE                 | S 144 A STD                                        | LOCAL                | 145                                |     |
| RMF                        | STC17097 STC                      | 144 A STD                                          | LOCAL                |                                    |     |
| RMF                        | STC18679 STC                      | 144 A STD                                          | LOCAL                |                                    |     |
| RMF                        | STC13665 STC                      | 144 A STD                                          | LOCAL                |                                    |     |
| LUTZ                       | TSU20005 LUTZ                     | 144 A STD                                          | LOCAL                | 24                                 |     |
| LUTZ                       | TSU20206 LUTZ                     | 144 A STD                                          | LOCAL                | 24                                 |     |
| LUTZ                       | TSU20555 LUTZ                     | 144 A STD                                          | LOCAL                | 24                                 |     |
| ARS01)                     | J0B20692 TWSRE                    | S1 144 A STD                                       | LOCAL                | 29                                 |     |
| ARS01)                     | J0B20693 TWSRE                    | S1 144 A STD                                       | LOCAL                | 29                                 |     |
| ARS01)                     | J0B20717 TWSRE                    | S1 144 A STD                                       | LOCAL                | 29                                 |     |
| LDAPKI                     | STC19980 LDAPK                    | E 144 A STD                                        | LOCAL                | 54                                 |     |
| RMF                        | STC19444 STC                      | 144 A STD                                          | LOCAL                |                                    |     |
| HSM                        | STC21908 STC                      | 144 A STD                                          | LOCAL                | 19                                 |     |
| HSM                        | STC21908 STC                      | 144 A STD                                          | LOCAL                | 18                                 |     |
| HSM                        | STC21908 STC                      | 144 A STD                                          | LOCAL                | 19                                 |     |
| HSM                        | STC21908 STC                      | 144 A STD                                          | LOCAL                | 19                                 |     |
| HSM                        | STC21908 STC                      | 144 A STD                                          | LOCAL                | 2                                  |     |
| HSM                        | STC21908 STC                      | 144 A STD                                          | LOCAL                | 2                                  |     |
| HSM                        | STC21908 STC                      | 144 A STD                                          | LOCAL                | 2                                  |     |
| TWS                        | JOB22149 VBUDI                    | 144 A STD                                          | LOCAL                | 354                                |     |
| TWS                        | JOB22151 VBUDI                    | 144 A STD                                          | LOCAL                | 375                                |     |
| TWS                        | JOB22153 VBUDI                    | 144 A STD                                          | LOCAL                | 101                                |     |
| F1-HELP                    | F2=SPLIT F                        | 3-END F4-R                                         | ETURN F5-            | IFIND F6-BOOK                      |     |
| F7=UP                      | F8=DOWN F                         | 9=SWAP F10=L                                       | EFT F11:             | RIGHT F12=RETRIEVE                 |     |
|                            |                                   |                                                    |                      |                                    |     |
|                            |                                   |                                                    | © Copyright IBM Corp | ., 2008. All rights reserved.      | 2   |

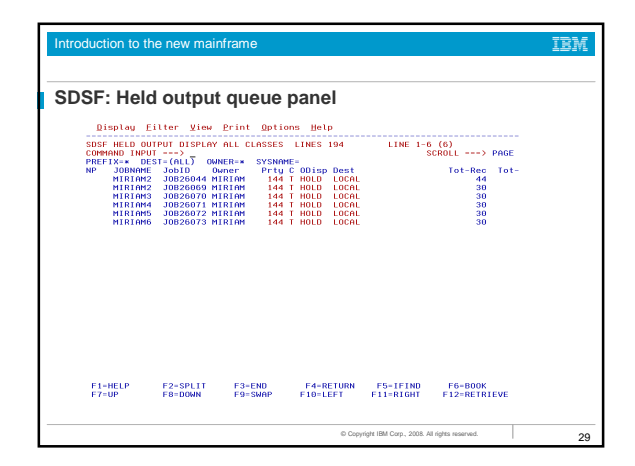

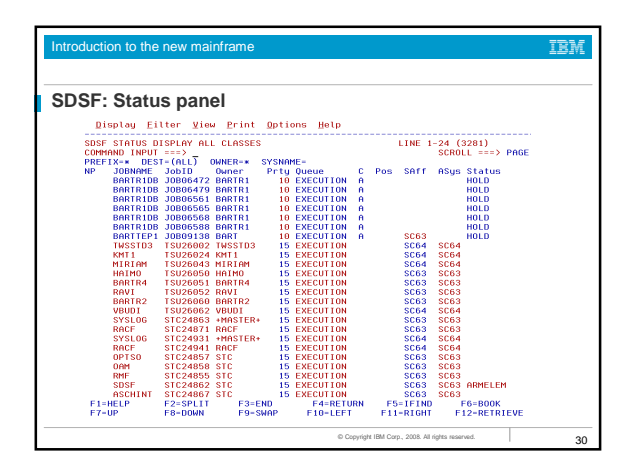

### roduction to the new mainframe

### Utilities

• z/OS includes a number of programs useful in batch processing called utilities.

IRM

- Utilities provide many small, obvious, and useful functions.
  A basic set of system-provided utilities is described in the
- textbook (Appendix C).
- Customer sites often write their own utility programs, many of which are shared by the z/OS user community.
  Some examples of utilities:

## IEBGENER

- IEBCOPY IDCAMS
  - Copies a partitioned data set Works with VSAM data sets

Copies a sequential data set

 Introduction to the new mainframe
 IDM

 System Libraries
 System Libraries

 z/OS has many standard system libraries, including:
 •

 • SYS1.PROCLIB
 JCL procedures distributed with z/OS

 • SYS1.PARMLIB
 Control parameters for z/OS and some program products.

 • SYS1.LINKLIB
 Many of the basic execution modules of the system.

 • SYS1.LPALIB
 System execution modules that are loaded into the link pack area at z/OS initialization.

## Summary Basic JCL contains three statements: JOB, EXEC, and DD. A program can access different groups of data sets in different jobs by changing the JCL for each job. New data sets can be created through JCL by using the DISP=NEW parameter. Users normally use JCL procedures for more complex jobs. A cataloged procedure is written once and can then be used by many users. Z/OS supplies many JCL procedures, and locally-written ones can be added easily.

• A user must understand how to override or extend statements in a JCL procedure to supply the parameters (usually DD statements) needed for a specific job.

Corp., 2008. All rights reserved.

# Summary - continued SDSF is a panel interface for viewing the system log and the list of active users and controlling and monitoring jobs and resources. Utility programs make operating on data sets easier System libraries contain JCL procedures, control parameters, and system execution modules.